# Chafee Quick User Guide CSAC

Instructions to manage your payment roster.

Hello Financial Aid Officer,

To better assist you in managing your payment roster on WebGrants for Administrators website, we are providing a Quick User Guide with instructions such as how to certify a student's eligibility, confirm financial aid details, and request payments.

Currently, we are working on a Chafee Coordinator's Guide with information about the program and instructions on navigating WebGrants for Administrators. Stay tuned!

If you have any questions and/or need further assistance, please contact the Chafee team via email at chafee@csac.ca.gov or call 888-294-0153, option 3.

Sincerely,

California Student Aid Commission Specialized Programs Unit

## When to Work Your Payment Roster

Our system updates every Monday night, which means a new group of students is awarded based on our priority selection criteria.

| What is Chafee?                                                                                                    | Chafee Eligibility                                                                                                    | Application Process                                | Awarding Process                                      | More Information |  |  |
|----------------------------------------------------------------------------------------------------|----------------------------------------------------------------------------------------------------|----------------------------------------------------|-------------------------------------------------------|------------------|--|--|
| Awarding Pro                                                                                                    | cess                                                                                                    |                                                    |                                                       |                  |  |  |
| Student's complet<br>priority selection of                                                                                                    | Student's completed applications are sorted by application date, and awards are offered based on the following priority selection criteria: |                                                    |                                                       |                  |  |  |
| <ol> <li>** Paid renewal students who have not reached their 26<sup>th</sup> birthday as of July 1<sup>st</sup> of the award year.</li> <li>New and ***non-paid renewal students who will be 25 years old as of July 1<sup>st</sup> of the award year.</li> </ol> |                                                                                                    |                                                    |                                                       |                  |  |  |
| 4. New and no<br>5. New and no                                                                                                    | n-paid renewal stude<br>n-paid renewal stude<br>n-paid renewal stude                                                                        | nts who have an unmet i<br>nts who have an unmet i | s.<br>need of \$5,000 or mo<br>need of less than \$5. | ore.<br>000.     |  |  |
| ** Students who h                                                                                                    | ** Students who have received a Chafee payment.                                                                                             |                                                    |                                                       |                  |  |  |
| *** Students who                                                                                                    | *** Students who have not received a Chafee payment.                                                                                        |                                                    |                                                       |                  |  |  |
| Upon selection for an award, students are sent payment notifications for each term.                                                                                                    |                                                                                                    |                                                    |                                                       |                  |  |  |
| The majority of Chafee Grant awards are initiated during the fall term and additional awards are offered year round based on available federal and state funding each year.                                                                                       |                                                                                                    |                                                    |                                                       |                  |  |  |

To maximize funding, you must certify both **eligible** and **ineligible** students.

You must certify eligibility and request payments (if eligible) <u>each</u> term. A good habit is to review your payment roster on a weekly basis, after Monday night.

Any award that is not certified after 30 days of the offer date will be recycled to the next student on our waiting list. See page 3 for additional details and learn how to put a student back into consideration for another award.

## View Your Payment Roster

1) After logging into your WebGrants for Administrators account, look for "Chafee Grant" on the right of the screen.

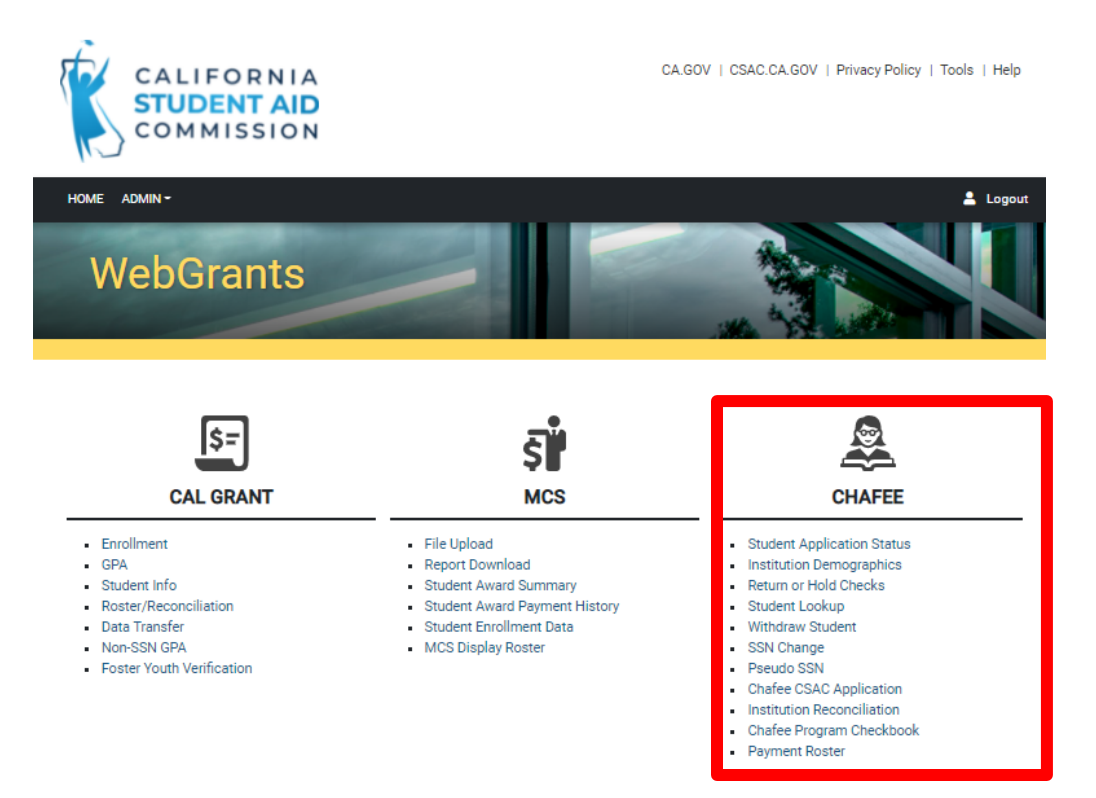

2) Then select "Payment Roster" under Chafee Grant Menu.

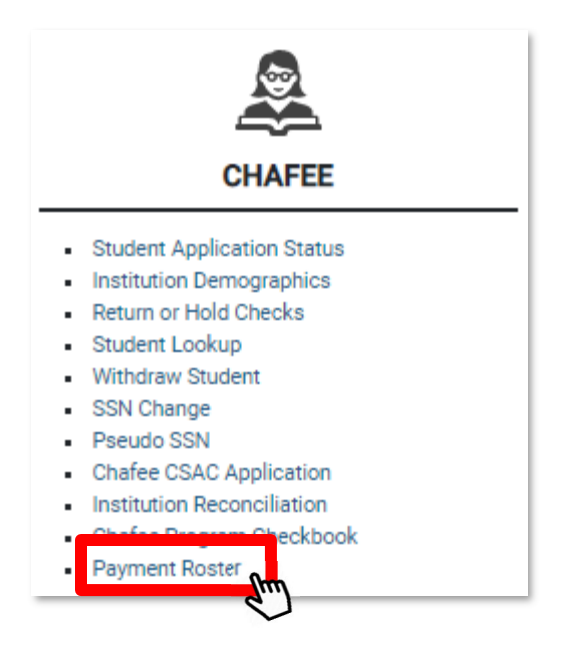

- 3) Your payment roster will show a list of all Chafee participating students with one of five award statuses:
  - Awarded: Student has a preliminary award and you can certify eligibility and request payment.
  - Not Awarded: Student is marked as ineligible by the school and will not be considered for an award. To reverse this action: If a student regains eligibility, remove the checkmark on the ineligible reason located on the Chafee -Payment Request screen. Then click SAVE. Once the student is re-awarded, a payment can be requested in the "Request Payment" field.
  - **Pending:** There is a recent pending transaction that will process on Monday evening. See page 6 for additional details.
  - Eligible, Not Awarded: Student is eligible but not awarded. The student has lower priority on the awarding hierarchy and will be Awarded as funds get recycled. See page 2 for additional details.
  - Paid in Full: Student has been paid for all eligible terms for the current academic year.

| Paymen | t Roster - Search  | Result for ( | GROSSMONT CO | LLEGE (0012080 | 00)                    | ~                    |
|--------|--------------------|--------------|--------------|----------------|------------------------|----------------------|
|        |                    |              |              |                | Text Format            | V Download Roster    |
| Filter |                    |              |              |                |                        |                      |
| View   | Dream Act ID / SSN | CSAC ID      | Last Name    | First Name     | Award Status           | Award<br>Status Date |
| 0      |                    |              | LOPEZ        | TOMAS          | Awarded                | 08/23/2021           |
| ø      |                    |              | SLATER       | RAVEN          | Awarded                | 08/23/2021           |
| 0      |                    |              | HUTCHINSON   | AUBREY         | Awarded                | 08/30/2021           |
| ø      |                    | 1            | REYNOSA      | ANGELINA       | Eligible - Not Awarded |                      |

4) You can filter the list of students using the "Award Status" filter

| Filter  |  |
|---------|--|
| Awarded |  |
| -       |  |

5) Or, you can click on the column "Award Status."

Award Status 🕈

## Certify Eligibility and/or Request Payment(s)

1) To access a specific student's record to certify their eligibility and/or request payment(s), click on the view icon to the left of the student's Dream Act ID/SSN.

|                                 |            |            | Text Format            | V Download Ros       |
|---------------------------------|------------|------------|------------------------|----------------------|
| riew Dream Act ID / SSN CSAC ID | Last Name  | First Name | Award Status           | Award<br>Status Date |
| •                               | LOPEZ      | TOMAS      | Awarded                | 08/23/2021           |
| Nm III                          | SLATER     | RAVEN      | Awarded                | 08/23/2021           |
| d l                             | HUTCHINSON | AUBREY     | Awarded                | 08/30/2021           |
|                                 | REYNOSA    | ANGELINA   | Eligible - Not Awarded |                      |

 This will take you to the "Chafee – Payment Request" page with four sections: Demographic Information, Reminders/Resources, 20-20xx Academic Year Data, and Request Payment – Open Terms: (Term Names).

| Student Demographics               |                                                                                    |                |                                                       |    |                        |
|------------------------------------|------------------------------------------------------------------------------------|----------------|-------------------------------------------------------|----|------------------------|
| School<br>Name<br>Address<br>Email |                                                                                    |                | CSACID<br>SSN<br>Date of Birth<br>Phone<br>Alt, Phone |    |                        |
| Ah, Email                          | - 2022 Academic Year Data)                                                         |                |                                                       |    |                        |
| Interoisee (ever                   |                                                                                    |                |                                                       |    |                        |
| Complete if student is I           | NELIGIBLE O                                                                        |                |                                                       |    |                        |
| Select only if the stude           | nt is ineligible for the entire academic yea<br>Enrolled HT Graduated or Completed | r. Then click: | SAVE.<br>staining SAP                                 |    |                        |
| ELIGIBLE (2021 - 2                 | 2022 Academic Year Data)                                                           |                |                                                       |    |                        |
|                                    |                                                                                    |                |                                                       |    |                        |
| Complete if student is E           | LIGIBLE                                                                            |                |                                                       |    |                        |
| School Program                     | 00 -                                                                               | ¥              | Cost of Attendance*                                   | 8  | 24299                  |
| Living Arrangement                 | <ul> <li>On Campus</li> <li>Off Campus</li> </ul>                                  |                | Expected Family<br>Contribution *                     | \$ | 0                      |
|                                    | With Relatives                                                                     |                | Other Aid * 0                                         | \$ | Entry Pales Hid Income |
| Term(s) Attending ()               | S FL                                                                               |                | Unmet Need O                                          | 8  | 24299                  |
|                                    | C SP                                                                               |                | Projected Award                                       | 5  | 5000                   |
|                                    | o su                                                                               |                | Total Award Amount                                    |    | \$5,000                |
| Education Level *                  | Freshman                                                                           | ~              | Paid Award Amount                                     |    | 50                     |
|                                    |                                                                                    |                |                                                       |    |                        |
| Request Payment                    | - Open Terms: Fall                                                                 |                |                                                       |    |                        |
| Pay Fall Term - (07/23             | 2021)                                                                              |                |                                                       |    |                        |
| Pay Winter Term - (11/             | 04/2021)                                                                           |                |                                                       |    |                        |
| Pay Spring Term - (01/             | 13/2022)                                                                           |                |                                                       |    |                        |
| Pay Summer Term - (0               | 5/18/2022)                                                                         |                |                                                       |    |                        |
|                                    |                                                                                    | Save           | Reset                                                 |    |                        |

3) The 20xx-20xx Academic Year Data section has two sub-sections (A & B). Determine which subsection applies to the student and complete.

| INELIGIBLE        | (2021 - 2022 Ac         | ademic Year Data)           |                     |  |
|-------------------|-------------------------|-----------------------------|---------------------|--|
| Complete if stu   | dent is INELIGIBLE (    |                             |                     |  |
| Select only if th | e student is ineligible | for the entire academic yea | r. Then click SAVE. |  |
| Not Enrolled      | Not Enrolled HT         | Graduated or Completed      | Not Maintaining SAP |  |
|                   |                         |                             |                     |  |

SUB-SECTION A: Work this section only if you confirmed that the student is ineligible for the **entire academic year**. Then click SAVE. Do not proceed to the second section. Click for additional information and instructions.

| ELIGIBLE (2021 -       | 2022 Academic Year Data)                          |                                   |         |
|------------------------|---------------------------------------------------|-----------------------------------|---------|
| Complete if student is | ELIGIBLE                                          |                                   |         |
| School Program         | 00-                                               | Cost of Attendance* ()            | \$ 2429 |
| Living Arrangement     | <ul> <li>On Campus</li> <li>Off Campus</li> </ul> | Expected Family<br>Contribution * | S       |
|                        | <ul> <li>With Relatives</li> </ul>                | Other Aid * 🕚                     | \$      |
| Term(s) Attending 🚺    | ☑ FL                                              | Unmet Need 🚺                      | S 2429  |
|                        | SP                                                | Projected Award                   | \$ 500  |
|                        | SU                                                | Total Award Amount                | \$5,00  |
| Education Level*       | Freshman 🗸                                        | Paid Award Amount                 | \$      |
|                        |                                                   | Unpaid Award Amount               | \$5,00  |

SUB-SECTION B: Work this section only if you confirmed one of the following:

- The student is eligible for term payment(s).
- The student is ineligible in current/previous term(s) but *may re-gain eligibility in the following term(s)*.
- 4) If the student is eligible for payment in any current or previous term(s), mark the appropriate box(es). Then click SAVE.

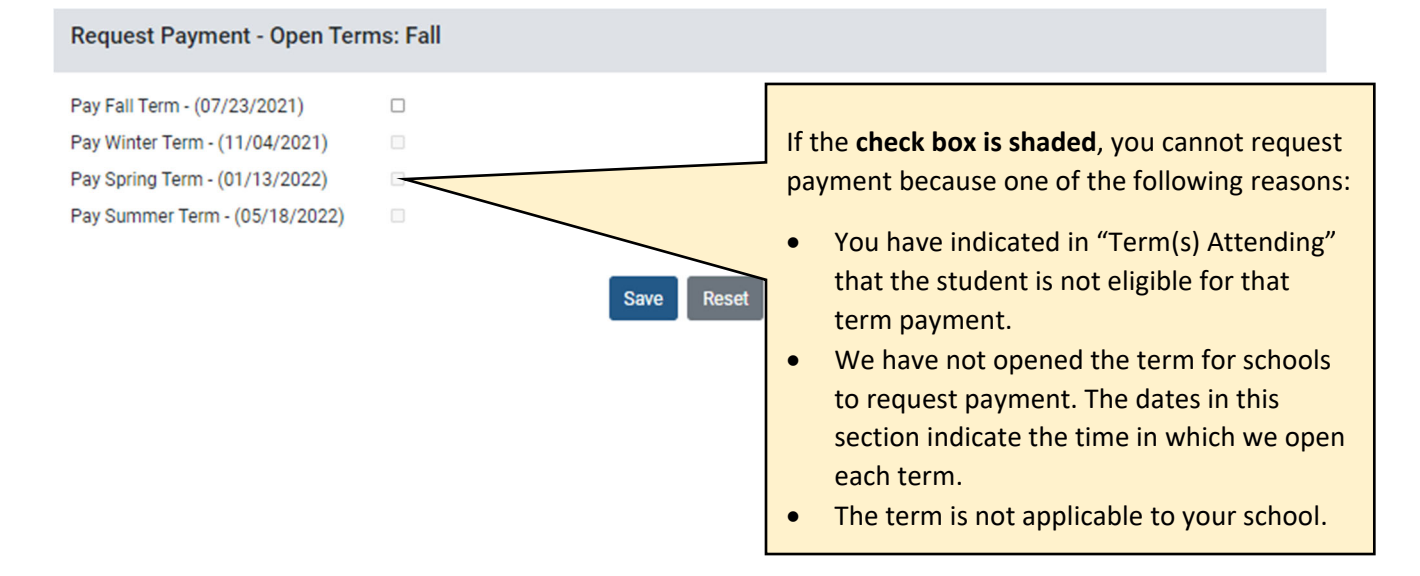

5) After you click SAVE, the student's Award Status will change from "Awarded" to "Pending." This is considered a "transaction." You can only complete one transaction, on a student record, per week.

As previously mentioned, our system updates every Monday night. If you complete a transaction on Thursday, the student's Award Status will change to "Pending." After the Monday night system update, it will change again to either:

- Awarded (the student has recently been awarded or if the student has <u>not</u> been paid for all eligible terms), OR
- Not Awarded (if you marked the student as ineligible for the entire academic year), OR
- Paid in Full (if the student has been paid for all eligible terms), OR
- **Eligible, Not Awarded** (if you recently removed a check mark from an ineligible reason to put the student back into re-consideration for an award)

| View | Dream Act ID / SSN | CSAC ID                      | Last Name                          | First Name                  | Award Status | Award<br>Status Date |
|------|--------------------|------------------------------|------------------------------------|-----------------------------|--------------|----------------------|
| 0    |                    |                              | GREGORY                            | ANDREA                      | Awarded      | 05/31/2021           |
|      |                    | In this example<br>and reque | e, the FAO certified sted payment. | Transaction of Student Reco | on<br>ord    |                      |
| View | Dream Act ID / SSN | CSAC ID                      | Last Name                          | First Name                  | Award Status | Award<br>Status Date |
| 0    |                    |                              | GREGORY                            | ANDREA                      | Pending      | 06/07/2021           |
|      |                    |                              |                                    | Monday Nig<br>System Upd    | ght<br>late  |                      |
| View | Dream Act ID / SSN | CSAC ID                      | Last Name                          | First Name                  | Award Status | Award<br>Status Date |
|      |                    |                              |                                    |                             |              |                      |

### Examples

This guide cannot provide instructions on all scenarios, but here are several examples of the most common student eligibility cases so you may get a gist of what actions you need to take on the Chafee – Payment Request page. Please contact the Chafee team if you need assistance.

**Case A**: Student is awarded in Fall 2021. He attends a 2-term school. He is currently enrolled in the Fall semester at least half-time, meets SAP, and has an unmet need. He is most likely to attend Spring semester and be eligible for payment.

Actions to take:

- 1. School Programs: Do not alter.
- 2. Term(s) Attending: Ensure FL and SP term check boxes are marked.
- 3. Living Arrangements: Select one to indicate the student's living arrangement.
- 4. Educational Level: Select one.
- 5. **Cost of Attendance:** Enter amount. Click (1) for additional information and instructions.
- 6. **EFC:** Enter amount. Click 🗻 for additional information and instructions.
- 7. Other Aid: Enter amount. Click 🕦 for additional information and instructions.

| INELIGIBLE (2021 - 2022 Academic Year Data)          |                                                      |                            |                         |  |  |  |
|------------------------------------------------------|------------------------------------------------------|----------------------------|-------------------------|--|--|--|
| Complete if student is                               | s INELIGIBLE O                                       | <b>БКІР ТНІ</b> З          |                         |  |  |  |
| Select only if the stud                              | dent is ineligible for the <b>entire academic ye</b> | SECTION                    |                         |  |  |  |
| Not Enrolled Not Not Not Not Not Not Not Not Not Not | Not Enrolled Not Enrolled HT Graduated or Completed  |                            |                         |  |  |  |
| ELIGIBLE (2021 - 2                                   | ELIGIBLE (2021 - 2022 Academic Year Data)            |                            |                         |  |  |  |
| Complete if student is E                             | LIGIBLE                                              |                            |                         |  |  |  |
| School Program                                       | 00 -                                                 | Cost of Attendance*        | \$ 23714                |  |  |  |
| Living Arrangement                                   | On Campus                                            | Expected Family            | \$ 0                    |  |  |  |
|                                                      | Off Campus                                           | Contribution *             |                         |  |  |  |
|                                                      | O With Relatives                                     | Other Aid * 🕚              | S                       |  |  |  |
| Term(s) Attending 🕕                                  | 🗹 FL                                                 | University Name of O       | Enter Other Aid Amount. |  |  |  |
|                                                      | WN                                                   | Unmet Need 😈               | \$ 23714                |  |  |  |
|                                                      | ✓ SP                                                 | Projected Award            | \$ 5000                 |  |  |  |
|                                                      | SU                                                   | Total Award Amount         | \$5,000                 |  |  |  |
| Education Level *                                    | SELECT                                               | ✓ Paid Award Amount        | \$0                     |  |  |  |
|                                                      | Select Education I                                   | Level. Unpaid Award Amount | \$5,000                 |  |  |  |

- 8. Request Payment: Check the box on the right of "Pay Fall Term (07/23/2021)."
- 9. Select "SAVE".

| Request Payment - Open Ter     | ms: Fall, Winter |            |  |
|--------------------------------|------------------|------------|--|
| Pay Fall Term - (07/23/2021)   |                  |            |  |
| Pay Spring Term - (01/13/2022) |                  |            |  |
| Pay Summer Term - (05/18/2022) |                  |            |  |
|                                |                  | Save Reset |  |
|                                |                  |            |  |

Case B: Student is awarded in Fall 2021. She is not enrolled at your school.

#### ACTIONS TO TAKE

- 1. Check the "Not Enrolled" ineligible reason box.
- 2. Select "SAVE".

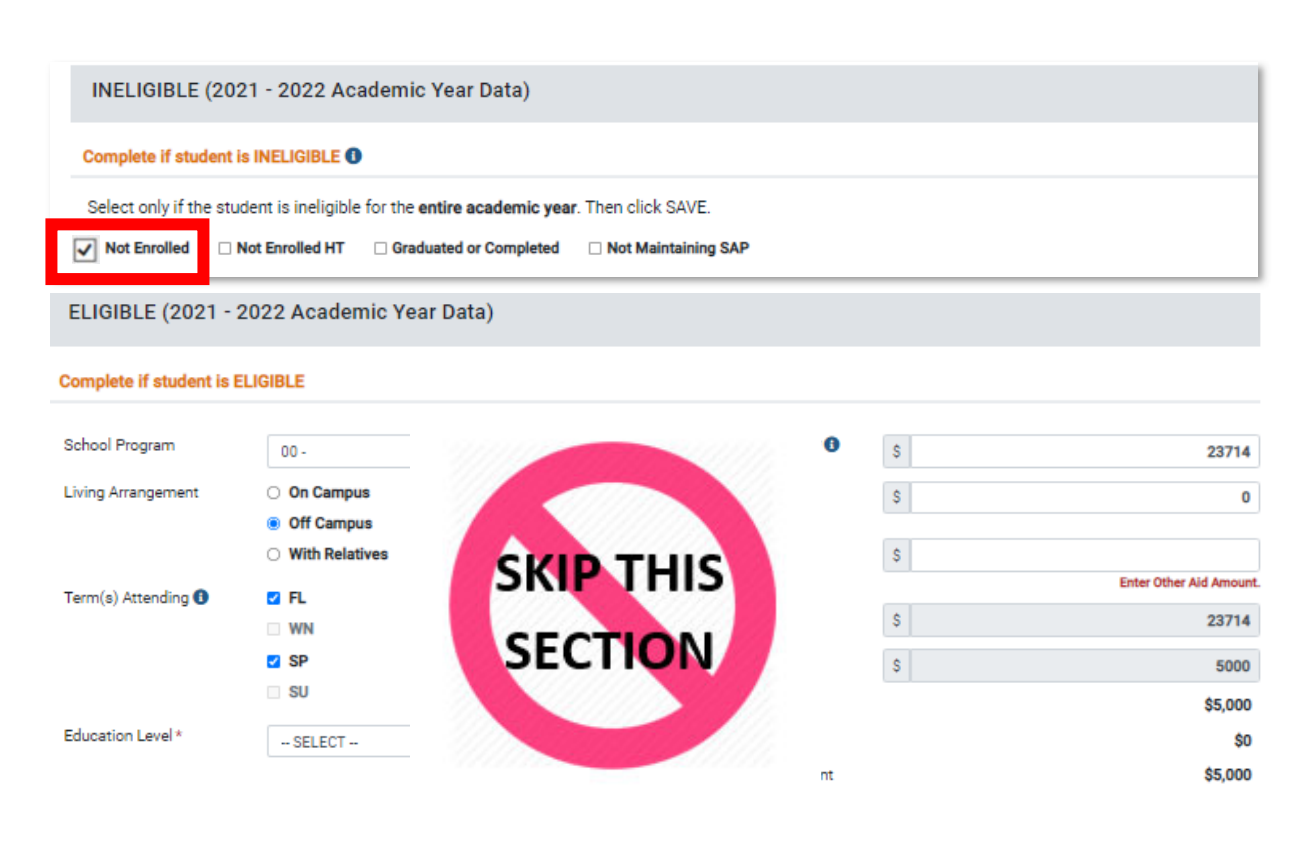

**Case C:** Student, from Case B, officially enrolls at your school a few weeks later into the Fall semester. This is after you have marked her as ineligible (or "Not Enrolled") for the grant. She has contacted you regarding receiving her Chafee payment. You confirm that she is eligible for Fall term payment.

#### ACTIONS TO TAKE

- 1. Remove the checkmark on the ineligible reason ("Not Enrolled").
- 2. Click "SAVE."
- 3. Re-visit the student's record after the following Monday\* to check if the student has been reawarded. Certify and request payment, if applicable.

\*See page 7 on why you must wait until after the following Monday.

| INELIGIBLE (20           | 21 - 2022 Academic Year D                                                           | ata)                                        |                           |    |                         |
|--------------------------|-------------------------------------------------------------------------------------|---------------------------------------------|---------------------------|----|-------------------------|
| Complete if student      | is INELIGIBLE ()                                                                    |                                             |                           |    |                         |
| Select only if the stu   | Ident is ineligible for the <b>entire aca</b><br>Not Enrolled HT     Graduated or C | demic year. Then clic<br>Completed 🛛 Not Ma | k SAVE.<br>aintaining SAP |    |                         |
| ELIGIBLE (2021 -         | 2022 Academic Year Data)                                                            |                                             |                           |    |                         |
| Complete if student is I | ELIGIBLE                                                                            |                                             |                           |    |                         |
| School Program           | 00 -                                                                                |                                             |                           | S  | 23714                   |
| Living Arrangement       | On Campus                                                                           | SKIP                                        | THIS                      | \$ | 0                       |
|                          | Off Campus     With Relatives                                                       | SECT                                        | ION                       | \$ | Enter Other Aid Amount. |
| Term(s) Attending 🕕      | Z FL                                                                                | SEC.                                        |                           | \$ | 23714                   |
|                          | SP                                                                                  |                                             |                           | s  | 5000                    |
|                          | SU                                                                                  | 1111                                        |                           |    | \$5,000                 |
| Education Level *        | SELECT                                                                              | ~                                           | Paid Award Amount         |    | \$0                     |
|                          |                                                                                     | Select Education Level.                     | Unpaid Award Amount       |    | \$5,000                 |

**Case D:** Student is awarded at the end of the academic year in May. His school has three terms. He was ineligible for Fall and Winter term payments due to not making SAP requirement. But he is eligible in the current term – Spring.

#### ACTIONS TO TAKE

- 1. School Programs: Do not alter.
- 2. Term(s) Attending: Remove checkmarks from FL and WN. Ensure SP is still checked.

- 3. Living Arrangements: Select one to indicate the student's living arrangement.
- 4. Educational Level: Select one.
- 5. **Cost of Attendance:** Enter amount. Click 🕕 for additional information and instructions.
- 6. **EFC:** Enter amount. Click ① for additional information and instructions.
- 7. **Other Aid:** Enter amount. Click ① for additional information and instructions. (*continue to the next page for additional instructions*)

| INELIGIBLE (2021 - 2022 Academic Year Data)                           |                     |  |  |  |
|-----------------------------------------------------------------------|---------------------|--|--|--|
| Complete if student is INELIGIBLE ()                                  |                     |  |  |  |
| Select only if the student is ineligible for the entire academic year | r. Then click SAVE. |  |  |  |
| Not Enrolled      Not Enrolled HT      Graduated or Completed         | Not Maintaining SAP |  |  |  |

ELIGIBLE (2021 - 2022 Academic Year Data)

Complete if student is ELIGIBLE

| School Program      | 00 -                                                                      | Cost of Attendance*()                                                   | \$ | 23714                            |
|---------------------|---------------------------------------------------------------------------|-------------------------------------------------------------------------|----|----------------------------------|
| Living Arrangement  | <ul> <li>On Campus</li> <li>Off Campus</li> <li>With Relatives</li> </ul> | Expected Family<br>Contribution *<br>Other Aid * <b>1</b>               | s  | 0                                |
| Term(s) Attending 🕄 | Z FL<br>Z WN                                                              | Unmet Need ()                                                           | \$ | Enter Other Aid Amount.<br>23714 |
| Education Lought    | SP<br>SU                                                                  | Projected Award Total Award Amount                                      | S  | \$5,000                          |
| Education Level *   | SELECT<br>Select Education L                                              | <ul> <li>Paid Award Amount</li> <li>Wel. Unpaid Award Amount</li> </ul> |    | \$0<br>\$5,000                   |

- 8. Request Payment: Check the box on the right of "Pay Spring Term (01/13/2022)."
- 9. Select "SAVE".

| Request Payment - Open Terr                                                                                                    | ms: Fall, Winter |                                                                                                    |  |
|----------------------------------------------------------------------------------------------------|------------------|----------------------------------------------------------------------------------------------------|--|
| Pay Fall Term - (07/23/2021)<br>Pay Winter Term - (11/04/2021)<br>Pay Spring Term - (01/13/2022)<br>Pay Summer Term - (05/18/2022) |                  | Why are these first two <b>check</b><br><b>boxes shaded</b> ? See #4 on page<br>6 for more details. |  |
|                                                                                                    |                  | Save Reset                                                                                          |  |